# การรายงานความก้าวหน้าโครงการวิจัย งบประมาณเงินรายได้ของมหาวิทยาลัยราชภัฏเพชรบูรณ์ ภายในระบบ NRIIS

### 1. การเข้าสู่ระบบรายงานความก้าวหน้าโครงการวิจัย

## 1.1 คลิกเมนู "**โครงการที่ได้รับการจัดสรร**"

1.2 คลิก "**รายงานผลการดำเนินงาน**"

| นักวิจัย<br>มหาวิทยาลัยราชภัก                    | โครง       | การที่ได้รับ  | มจัดสรร    |                                                                                                    |        |                   |       | 🕈 🕨 โครงการที่ได้รับ | บจัดสรร |
|--------------------------------------------------|------------|---------------|------------|----------------------------------------------------------------------------------------------------|--------|-------------------|-------|----------------------|---------|
| เพชรบุรณ์(1067)                                  |            |               |            |                                                                                                    |        |                   |       |                      |         |
| ♠หน้าแรก                                         | 91         | .ครงการที่ได้ | รับจัดสรร  |                                                                                                    |        |                   |       |                      |         |
| หน่วยงานของท่าน                                  | ชื่อ       | เโครงการ      |            |                                                                                                    |        |                   |       |                      |         |
| 🔦 ทุนวิจัยที่เปิดรับ                             |            | ٢             | ปังบประมาถ | <b>⊥</b> —= แสดงทั้งทบด                                                                                                    |        |                   |       |                      | -       |
| 📋 แผนงาน                                         |            | หน่           | ่วยงาน/PMU | J= แสดงทั้งหมด                                                                                                    |        |                   |       |                      | -       |
| 🗎 ข้อเสนอโครงการ                                 |            | ៨ព            | านะโครงการ | ;= แสดงทั้งหมด                                                                                                    |        |                   |       |                      | -       |
| 🖨 โครงการที่ได้รับจัดสรร                         | Ψ          |               |            | ศันหา                                                                                                    |        |                   |       |                      |         |
| 📋 รายงานผลลัพธ์ต่อเนื่อง 5 ปี                    |            |               |            |                                                                                                    |        |                   |       |                      |         |
| 🖍 การนำผลงานไปใช้ประโยชน์                        | <b>#</b> 1 | .ครงการที่ได้ | รับจัดสรร  |                                                                                                    |        |                   |       |                      |         |
| 1. ระบบประเม็น 👻                                 |            | รหัส          | เอทที่     |                                                                                                    |        |                   |       |                      |         |
| 🖹 Recycle Bin                                    | ดำดับ      | โครงการ       | สัญญา      | โครงการ                                                                                                    | ประมาณ | สถานะงาน          | แก้ไข | ดำเนินการ            | ดบ      |
| Q ระบบค้นหา                                      |            |               |            | an anna an an anna an anna anna anna a                                                                                                    |        |                   |       | 6                    |         |
| (ว็บบอร์ด                                        |            |               |            | ക്കാലായിലെ അംബായില് നെട്ട്. നെട്ട് നെട്ട് നോട്ട് നോട്ട് നോയുള്ള നെട്ടുള്ള നെട്ടുന്നും നുരുത്തു.<br>നിന്നും കാരം നട്ടിനും തീരും തിനും തിന്നും നിന്നും.                                                                                                    |        |                   | l r   |                      |         |
| FAQ                                              |            |               | 0          | b contraction and out offerences which also be a second of the second of the second |        | ตรวจสอบรายงานความ |       | 🗐 รายงานผลการ        |         |
| การเสนอผลงานเพื่อขอรับรางวัล<br>การวิจัยแห่งชาติ | •          | 991462        |            | nerner ser 19 <b>00</b> ek ein Sein yksi integrationinginen<br>anter se 11                                                                                                    | 10,000 | ก้าวหน้า(6)       | L     | ดำเนินงาน            |         |
| 🗏 รางวัลการวิจัยที่เปิดรับ                       |            |               |            | saangeenge saang af ne. U syaangeendijash nan. III<br>n nime nim                                                                                                    |        |                   |       |                      |         |
| 🗏 ผลงานที่เสนอขอรับรางวัล                        |            |               | -          | antinani egge (1, ) fass (0, 11, 3).                                                                                                    |        |                   |       |                      |         |

### 2. การรายงานแผนการดำเนินงานวิจัย

- 2.1 คลิก "**รูปดินสอ**" เพื่อจัดการข้อมูลหน้ากิจกรรมที่ต้องการรายงานๆ
- 2.2 รายงานส่วนต่าง ๆ ที่เกี่ยวข้องให้ครบถ้วน
- 2.3 คลิก "**บันทึก**" เพื่อสิ้นสุดขั้นตอนของการรายงานแผนการดำเนินงานวิจัย

| ไข | ปึงบ   | กิจกรรม                 | ตค.       | ખઘ.       | ธค.   | มค.  | กพ. | มีค. | เมย. | พค.    | มิย.     | กค.  | สค. | ุกย.  | ร้อยละของงา | น ความสำเร็จ | ผู้รับผิด | ชอบ |
|----|--------|-------------------------|-----------|-----------|-------|------|-----|------|------|--------|----------|------|-----|-------|-------------|--------------|-----------|-----|
| 1  | 11atas | 3 <del></del>           |           |           |       |      |     |      |      |        |          |      |     |       |             |              |           |     |
| ~  | 1      |                         |           |           |       |      |     |      |      |        |          |      |     |       | 0           | 100          | arene pla |     |
| 1  | 1.44.  | 4+8+8+8+8               | -         | -         | -     |      |     |      |      |        |          |      |     |       | 0           |              | areas pla |     |
|    |        |                         |           |           |       |      |     |      |      |        |          |      |     |       |             |              |           | _   |
|    |        | * กิจกรรม               | ดดดด      | ด         |       |      |     |      |      |        |          |      |     |       |             |              |           |     |
|    |        | * ปีงบประมาณ            | 250       | 67        |       |      |     |      |      |        |          |      |     |       |             |              |           |     |
|    |        | *เดือนที่คาดจะดำเนินการ | <b></b> ด | ค.        | ⊴ีพย. | 🗹 ธค |     | มค.  | กท   | i. (   | มีค.     | 🗌 เม | Ш.  | 🗌 พค. | 🗌 มิย.      | ่∩กค. ∣ส     | ค. 🗌 กย   | I.  |
|    | 2      | *เดือนที่ดำเนินการจริง  | _ ด       | ค.        | ีพย.  | 🗌 ธค |     | มค.  | 🗌 ຄາ | i. (   | ี มีค.   | 🗌 អេ | ٤.  | 🗌 พค. | 🗌 มิย.      | ่ _ กค ส     | ค. 🗌 กย   | I.  |
|    | * สัดเ | ี่วนของงานต่อโครงการ 🕧  | 10        |           |       |      |     |      | (ร้อ | ยละของ | โครงการ) | )    |     |       |             |              |           |     |
|    |        | ความสำเร็จต่อกิจกรรม 🕧  |           |           |       |      |     |      | (ร้อ | ยละของ | กิจกรรม) |      |     |       |             |              |           |     |
|    |        | ผู้รับผิดชอบ            | บร        | รจง สุริน | ทร์   |      |     |      |      |        |          |      |     |       |             |              |           | Ē   |
|    |        |                         |           |           |       |      |     |      |      |        |          |      |     |       |             |              |           |     |
|    |        |                         |           |           |       |      |     |      |      |        |          |      |     |       |             |              |           |     |

ฝ่ายส่งเสริมและพัฒนางานวิจัย สถาบันวิจัยและพัฒนา มร.พช. 1

### 3. การรายงานความก้าวหน้า

3.1 คลิก "เพิ่มรายงานความก้าวหน้า/รายงานฉบับสมบูรณ์"

3.2 รายงานส่วนต่าง ๆ ที่เกี่ยวข้อง พร้อมทั้งแนบไฟล์รายงานความก้าวหน้าหรือไฟล์เอกสาร ที่เกี่ยวข้อง

| แก้ไข      | ครั้ง<br>ที่ | ประเภท                                    | งปม.ใช้<br>แล้ว | ร้อย<br>ละ | วันที่รายงาน                                                                  | วันที่สร้าง                                                                                                    | วันที่อัพเดทล่าสุด                                                                                                  | สรุป  | สถานะ                                 | ชื่อไฟล์                                          |
|------------|--------------|-------------------------------------------|-----------------|------------|-------------------------------------------------------------------------------|----------------------------------------------------------------------------------------------------|----------------------------------------------------------------------------------------------------|-------|---------------------------------------|---------------------------------------------------|
| ९ 🖶        |              | - ++ ++++ ++++                            | 1 101           | 1          | nasantas sana<br>Masir                                                        | magazina aras<br>Tar c                                                                                                    | managerian same<br>Tas c                                                                                            | - 14  |                                       |                                                   |
| 🥖 Q 🖶      |              | · ++- ++++ - ++++ -                       | : 10101 101     | 34         | i die ene lieus                                                               | i die ense finisi                                                                                                    |                                                                                                    | - 11  | Ен <sup>с</sup> ья <sup>с</sup> ьфари | a (alter)<br>Morralize (consequent) (1) (44.1) de |
| บบรายงานคว | วามก้าวหน้   | ำ / รายงานฉบับสมบู                        | รณ์             |            |                                                                               |                                                                                                    |                                                                                                    |       |                                       |                                                   |
|            |              | * รายงานครั้ง                             | ที่ 1           |            | YY                                                                            | <b>T</b>                                                                                                    |                                                                                                    |       |                                       |                                                   |
|            |              | * ประเภ                                   | ท ©ราย          | งานความ    | เกาวหนา ⊖รายงาน                                                               | ฉบบสมบูรณ                                                                                                    |                                                                                                    |       |                                       |                                                   |
| 1          | * งบประม     | มาณที่ได้ใช้ไปทั้งสิ่                     | น               |            |                                                                               | บาท                                                                                                    |                                                                                                    |       |                                       |                                                   |
| * ร้อยส    | ละความก้     | ำวหน้าของโครงกา                           | 5               |            |                                                                               | 0                                                                                                    |                                                                                                    |       |                                       |                                                   |
|            |              | * วันที่รายงา                             | น               |            |                                                                               | 9                                                                                                    |                                                                                                    |       |                                       |                                                   |
|            | ំ ឥ។         | รุปผลการดำเนินงา                          | น เป็นไ         | ปดามแผนง   | าน                                                                            |                                                                                                    |                                                                                                    |       |                                       |                                                   |
|            |              |                                           | 4               | e          | Formats - B                                                                   |                                                                                                    |                                                                                                    | • 🖻 🖻 |                                       |                                                   |
|            |              |                                           | 4               | *          | Formats • B                                                                   | IEE3                                                                                                    |                                                                                                    |       |                                       |                                                   |
|            | *            | ำ ปัญหาและอุปสรร                          | A File          | → □        | Formats • B<br>t • Insert • V                                                 | I E Ξ Ξ                                                                                                    | Table - Tools -                                                                                                    | - I I |                                       |                                                   |
|            |              | " ปัญหาและอุปสรร                          | n File          |            | Formats • B<br>t • Insert • V<br>Formats • B                                  | I E Ξ 3                                                                                                    | Table * Tools *   Table * Tools *                                                                                   |       |                                       |                                                   |
|            | •            | " ปัญหาและอุปสรร                          | n File          | ← I        | Formats • B<br>t • Insert • V<br>Formats • B                                  | I E Ξ 3                                                                                                    | Table - Tools -                                                                                                    |       |                                       |                                                   |
| *ศา        | าแนะนำแล     | ' ปัญหาและอุปสรร<br>วะข้อมูลเพิ่มเติมอื่น | n File          | ✓ Edi      | Formats • B<br>t • Insert • V<br>Formats • B<br>t • Insert • V<br>Formats • B | I E E E E<br>iew + Format +<br>I E E E E<br>iew + Format +<br>I E E E E                                                                      | Table + Tools +     Table + Tools +     Table + Tools +     Table + Tools +     Table + Tools +     Table + Tools + |       |                                       |                                                   |
| * ดำเ      | านนะนำแส     | ' ปัญหาและอุปสรร<br>าะช้อมูดเพิ่มเติมอื่น | n File          | * Edi      | Formats • B<br>t • Insert • V<br>Formats • B<br>t • Insert • V<br>Formats • B | I E Ξ 3<br>iew × Format ×<br>I E Ξ 3<br>iew × Format ×<br>I E Ξ 3                                                                            | Table +   Tools +     Table +   Tools +     Table +   Tools +     Table +   Tools +     Table +   Tools +           |       |                                       |                                                   |
| * คำเ      | าแนะปาแส     | ' ปัญหาและอุปศรร<br>าะข้อมูลเพิ่มเต็มอื่น | n File          | ✓ Edit     | Formats • B<br>t • Insert • V<br>Formats • B<br>t • Insert • V<br>Formats • B | I   E   E   E   E     iew *   Format *   I   E   E   E     iew *   Format *   I   E   E   E   E     iew *   Format *   I   E   E   E   E   E | Table +   Tools +     Table +   Tools +     Table +   Tools +     Table +   Tools +     Table +   Tools +           |       |                                       |                                                   |

3.3 คลิก "**บันทึก**" เพื่อสิ้นสุดขั้นตอนของการรายงานความก้าวหน้า